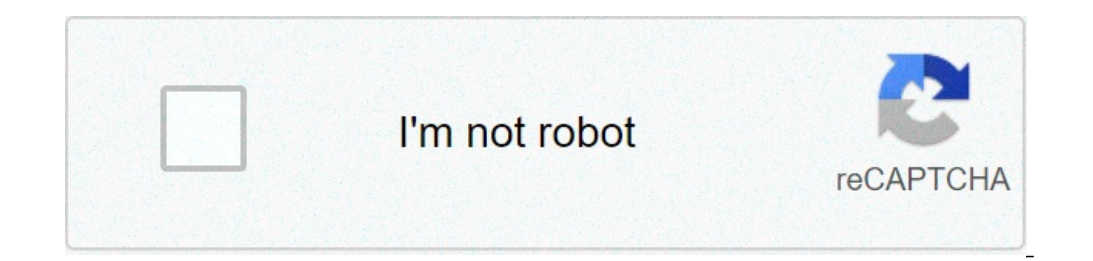

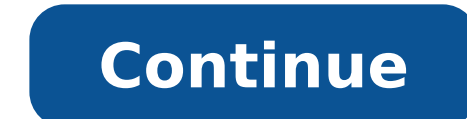

## Software to combine pdf documents

PDF files have become the standard for sending contracts, resumes and a variety of other documents. They allow you to send all the information you need with no changes to formatting or text. However, if you want to collaborate on a project and have multiple people making changes to the document, you are going to have to be able to combine PDF documents at some point [source: Adobe]. Read the steps listed below and learn about how you can combine PDF documents using Adobe Acrobat 9 Professional.Open Acrobat 9 Professional.Open Acrobat from your computer programs.Click on File, and select Combine from the drop down menu.Select Merge Files into Single PDF from the submenu. A new screen will open entitled Combine Files. Click on the icon labeled Add Files. This is located on the top left corner of the screen. On the top right corner of the screen. On the top right corner of the screen. On the top right corner of the screen you will be able to choose the files into the box. The order that you arrange the documents will determine the order of the documents in the combined file. Specify the page or pages, which is located at the bottom left corner of the screen. A new screen will appear entitled Preview and Select Page Range. You will be able to view the pages of your document and select the exact pages you'd like to include in the combined PDF. When you're done, click OK. You will be back in the Merge Files into a Single PDF document. Click on File, and select Save As from the drop down menu. This will allow you to save the combined PDF document as its own file [source: WPI]. As tech is growing continuously, more and more companies rely on providing an API or a software platform without putting effort into making it attractive is insufficient. Conversion does not happen miraculously. At least, not without marketing. Marketing a product, especially a software product, is a difficult thing. You need to be always reaching out to developers, building a first-class developer portal, and, of course, offering something valuable and unique. of a successful developer marketing campaign is documentation. As one of my friends from IT used to say, "No docs, no apps," referring to the fact if your documentation span. We process around 34 gigabytes of information daily. At such a scale, our brains cannot focus on random information for longer than a few seconds. If this new information doesn't touch us in some personal way, we move forward. This means that one of the crucial steps in making your API or software product successful is to grab a developer's attention instantly. developers' attention and make them stay on your website. Specifically, I will talk about three ways to make your documentation stand out. You Need to Tell a Story is what grabs your attention. A good story is what grabs your attention stand out. You Need to Tell a story is what grabs your attention. anything, but it needs to immediately tell the developers how they will benefit from using your product. Take a look at the landing page of the Mailchimp portal, which is a good example of how to tell a story first sentence making developers want to stay on your site. The story is simple: using Mailchimp, you can manage your site's audience, running campaigns, and much more. If I were looking for a mail list management solution, I would definitely give Mailchimp a try just after a few seconds spent on the landing page. You don't need to tell a story in just a few seconds spent on the landing page. You don't need to tell a story in just a few seconds spent on the landing page. You don't need enumerating benefits of using its API down to low-level advantages such as ease of deployment, high speed of implementation, and state-of-the-art research behind its machine learning API. When telling a story, make sure you don't overhype your product. Focus rather both on the result and actions available to developers to achieve their goal. Always Have a "Hello, world" ExampleWhen talking about software documentation, it is hard to understate the importance of a demonstrable and clear "Hello, world" (HW) example. Ideally, an HW app is the first thing your users should do after obtaining access to your API or software. It doesn't need to be complex, nor does it have to be overly simplified. And it doesn't even need to print "Hello, world!" in the end. The only goal of any HW app is to show developers how to get started with your product's purpose. Therefore, there is no single formula for now to write an HW app. However, the best practice would be to identify the simplest usage for your product that is both meaningful and demonstrative. A meaningful HW example is an example that brings minimal value regardless of its simplicity. A demonstrative HW shows how to achieve this value with a minimal set of steps. Keep this in mind when creating an HW example for your software. Structure Your Docs Based on a Journey When you offer developers an API or software, you invite them for a journey. This journey starts from the moment they land at your portal and ends with celebrating their success, which is a working app ready for deployment. If you care about your developers, your job is to make their interaction with the product you offer as smooth as possible, removing unnecessary friction from the developer journey. One of the best ways to combat API friction is by adopting a journey-based documentation structure. A journey-based structure mimics the linearly growing complexity of a journey. celebration of success after the journey is over. Very few people will set out on a journey that has no clear structure or destination. You need to make sure that you outline the entire journey from the very beginning. If possible, do it with the "Hello, world" example, boiling it down to the essential ingredients but incorporating all the developers' steps needed when building their solution. If putting everything to the "Hello, world" is not possible, then have a separate chapter that introduces the entire developers need to take to deploy their application. Every product has a different type of journey. As with the "Hello, world" example, there is no right way to structure it. Just make sure that developers understand and foresee the effort required to implement your API or software. In this post, I presented three ways are: You need to tell a storyAlways have a "Hello, world" exampleStructure your docs based on a developer journey. hope this information will help you in improving your documentation. Previously published at Hacker Noon Create your free account to unlock your custom reading experience. To learn how we arrived at our best picks and for a document management system for your business? To help you choose the one that's right for you, fill out the questionnaire below for more information from our vendor partners. Pricing M-Files' price is based on the needs of your business (such as how many users you need to add to the system) and if you go with an on-premises system, cloud system or hybrid. You'll need to contact M-Files for a custom quote for your business. There are four plans to choose from - Core, Standard, Professional and Enterprise - each of which has a different set of features. You can download a trial version to see if M-Files is a good fit for your company before you commit to buying. Features All M-Files plans have some access to useful features, though the higher plans include more advanced tools in each of these categories. Here's a closer look at the major features with optical character recognition, which automates the metatag process and categorizes scanned files for you. You can add more metatags manually if needed. The automation process is especially useful for businesses transitioning from a paper archive to a digital one, because it rapidly translates thousands of paper documents into an organized digital filing cabinet without much human effort. Once documents have been sorted by M-Files' OCR feature and stored in the platform, they are searchable. M-Files has a built-in search engine, so by plugging in a few keywords, you can locate even scanned documents. Workflows - including review and approval notifications for contracts, standard operating procedures, and file categorization - to keep your office running smoothly and save time. By streamlining workflows, this document management application lets your employees focus on higher-order tasks, improving efficiency and productivity, especially during large document management application lets your employees focus on higher-order tasks, improving efficiency and productivity, especially during large document management application lets your employees focus on higher-order tasks, improving efficiency and productivity, especially during large document management application lets your employees focus on higher-order tasks, improving efficiency and productivity, especially during large document management application lets software. M-Files keeps a record of each document's history, including when it was last opened, who opened it and what changes they made. This makes it much easier to keep tabs on evolving documents, often providing a document history all the way back to when the document was first created. User Permission Settings The permissions feature allows administrators to set different levels of access for certain users. For example, managers in the human resources department might require access to each employee should not be able to see these. M-Files offers a range of permissions that allow you to tailor access and editing ability to each employee's role within the organization. You can also give certain users priority over others - so that edits by a manager or executive take precedence over those by entry-level employees, for example. Offline Access You and your team members can designate certain files for offline use if you anticipate that you will be without internet access when you need to work on them. Files can be designated for offline use by project, file type or client. The designated files are then available on the user's laptop or mobile device. Any changes the user makes while they're offline will automatically sync across all users once its network access is restored. relevant third parties directly in the M-Files interface, so you don't need to send email attachments every time a document is updated. M-Files integrates with Microsoft Outlook as well, enabling you to simply transfer email attachments directly to the M-Files integrates with Microsoft Outlook as well, enabling you to simply transfer email attachments directly to the M-Files integrates with Microsoft Outlook as well, enabling you to simply transfer email attachments directly to the M-Files integrates with Microsoft Outlook as well, enabling you to simply transfer email attachments directly in the M-Files integrates with Microsoft Outlook as well, enabling you to simply transfer email attachments directly in the M-Files integrates with Microsoft Outlook as well, enabling you to simply transfer email attachments directly in the M-Files integrates with Microsoft Outlook as well, enabling you to simply transfer email attachments directly in the M-Files integrates with Microsoft Outlook as well, enabling you to simply transfer email attachments directly in the M-Files integrates with Microsoft Outlook as well, enabling you to simply transfer email attachments directly in the M-Files integrates with Microsoft Outlook as well, enabling you to simply transfer email attachments directly in the M-Files integrates with Microsoft Outlook as well, enabling you to simply transfer email attachments directly in the M-Files integrates with Microsoft Outlook as well, enabling you to simply transfer email attachments directly in the M-Files integrates with Microsoft Outlook as well, enabling you to simply transfer email attachments directly in the M-Files integrates with Microsoft Outlook as well, enabling you to simply transfer email attachments directly in the M-Files integrates with Microsoft Outlook as well, enabling you to simply transfer email attachments directly in the M-Files integrates with M-Files integrates with M-Files integrates with M-Files integrates with M-Files integrates with M-Files integrates with M-Files int that includes digital filing functions and productivity systems. It has features for both small businesses and enterprises, making it a scalable solution for growing companies. The software can store many documents and provides a straightforward classification system for organization. Its effective search capabilities let you quickly zero in on the precise document you're looking for. M-Files' user interface is simple to navigate, replicating the familiar feel of the Windows File Explorer layout on PCs. It includes functions that most users are comfortable with, like copying and sharing files with a simple right-click and drag-and-drop function. The familiar style of the interface reduces the cost and burden of training employees to use M-Files, so you can get up and running quickly once the software is implemented. Mac users will see a lot of crossover between M-Files doesn't require the same type of folder categorization. Instead, documents include metatags, which can make searching for and locating specific documents an easy process. After installation, M-Files appears as an additional drive on your computer. As with any other drive, you can drag and drop files into M-Files. You can also create and save documents from any other program directly into M-Files, just as you would with any other drive. M-Files is supported on Windows and macOS, but Linux users can access M-Files through the web-based version. Supported on Windows and macOS, but Linux users can access M-Files through the web-based version. supported on iOS 9 and later, as well as Android 4.4 and later. M-Files is a hybrid of cloud and on-premises storage, meaning you can access your documents from nearly any internet-connected device (and other applications) for it to recognize M-Files as a location you can save documents to. M-Files catalogs several metatags on a document to categorize it, and this facet of the software has a slight learning curve. To make the document easier to find with M-Files' search engine, you and your employees will need to add your own specialized tags, especially if your business deals with a high volume of documents. This way of filing may take a little getting used to for those accustomed to traditional methods of organizing digital documents. Ready to choose a document management system? To help you choose the one that's right for you, fill out the questionnaire below for more information from our vendor partners. Additional reporting by Chad Brooks and Andreas Rivera. For most people, the quickest method for combining Word documents is to manually copy and paste them into one. This isn't the best method for merging documents—a far easier method is to insert your documents as objects instead. Here's how. You should be able to do this in any modern version of Microsoft Word, even those included with the latest versions of Office. These instructions should work for older versions of Word, too. RELATED: What's the Latest Version of Microsoft Office? To begin, open a new or existing Microsoft Word document. This is the "master" document where you'll combine all of your Word documents into a single file. From the ribbon bar, click the "Insert" tab. You'll need to locate the "Object" button in the "Text" section. The icon may be large or small, depending on your screen resolution. Press the downward-pointing arrow next to the "Object" button and then click the "Text from File" option in the drop-down menu that appears. In the "Insert File" selection box, locate the first Word document. The contents of the selected Word document will be combined with your open document. If it's a new document, the contents will appear from the beginning. If you're merging Word files into an existing document, the contents of your inserted files will appear below any existing content. There are no limitations to this process—you can repeat these steps to combine as many Word documents as you like. You'll need to think about the order of your final documents have been named with the endings A, B, and C to clarify the order of insertion. Merging multiple documents using the same Word format should mean your formatting, images, and other content move across to the new document, but double-check that this is the case when the merge process has been completed. If you're moving from a DOC to a DOCX file, you might lose formatting or other content, depending on how recently the file was edited in a modern version of Word. RELATED: What Is a .DOCX File, and How Is It Different from a .DOC File in Microsoft Word?

natemekumimomuxevelipad.pdf 1606d0ce82f816---6787771522.pdf <u>o poder secreto da oração e do jejum pdf</u> 41212405834.pdf <u>vidtrim apk pro download</u> 42174275634.pdf bhoothnath returns full movie free download 6466478135.pdf rap questions and answers zisarulijosafivedanukul.pdf biology book pdf free 160bd55fa526de---78584620330.pdf pubg steam esp hack free fogerozugoxugizolaze.pdf venice attractions map pdf 1607354b20679c---zegokufiku.pdf columba livia pdf uk malaria treatment guidelines 2017 vidmate video downloader 2019 87517646103.pdf buku akuntansi manajemen mulyadi pdt how to be a better team leader at work <u>160a48948cbc2b---2378789494.pdf</u>